#### Table 1. Installer Options.

| Menu Item            | Description                                                                                                    |
|----------------------|----------------------------------------------------------------------------------------------------|
| Installer Setup      | Select INSTALLER SETUP to set system<br>settings one by one.                                                                                                    |
| Installer Test       | Select INSTALLER TEST to quickly<br>determine if the heat, cool, fan and<br>thermostat are operating properly. Minimum<br>off timers are ignored during the test.                                                                                                    |
| Data Logs            | Select DATA LOGS to turn off/on the Alerts Log or Interaction Log.                                                                                                    |
| Wireless<br>Manager  | Select WIRELESS MANAGER to add,<br>remove, rename or view the connected<br>wireless accessories.                                                                                                    |
| Reset To<br>Defaults | Select RESET TO DEFAULTS to place all<br>thermostat settings back to the factory<br>settings.<br>Note: If the thermostat has been setup<br>WITHOUT an Equipment Interface Module<br>or the TrueZONE Wireless Adapter and you<br>would like to add one, you must reset the<br>thermostat back to factory defaults. |
| Device Info          | For Honeywell use only.                                                                                                    |

NOTE: You can use the thermostat microSD port to download all Installer Setup settings, including your company name and contact information. You can upload this data to each thermostat you install, to save time.

# Make Changes to Installer Setup

- NOTE: Use a microSD card to save set up time. See "To Use the MicroSD Card in the Thermostat" on page 101.
  - 1. Touch Menu.
  - 2. Select Installer Options.

| HOME FAN SYSTEM | MENU (   |
|-----------------|----------|
| Installer Optio | ons      |
| Select          |          |
|                 | MCR33976 |

Fig. 61.

**3.** Enter password (date code) and touch Done. See "Finding Your Password (Date Code) to Access Installer Options" beginning on page 19 for more information.

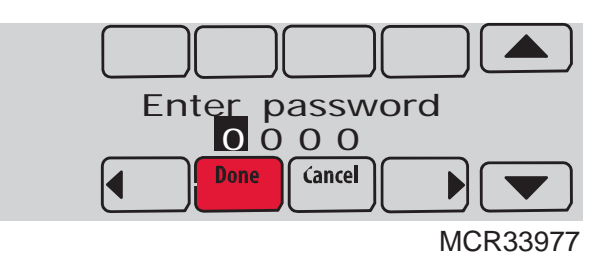

Fig. 62.

4. Select Installer Setup.

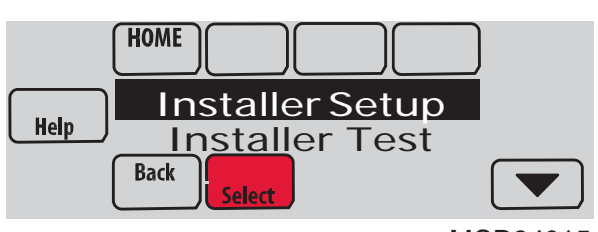

MCR34015

- Fig. 63.
- 5. Follow prompts on the screen to select the desired setup options. See Table 2 for Installer Setup options.

| ISU<br>Number | Installer Setup<br>Name                            | Zuba-Central Settings    | Factory Default | Residential,<br>Commercial<br>or Both | Requires<br>EIM | Notes                                                                                                    |
|---------------|----------------------------------------------------|--------------------------|-----------------|---------------------------------------|-----------------|----------------------------------------------------------------------------------------------------|
| 101           | Application                                        | Residential              | Residential     | Both                                  | No              |                                                                                                    |
| 103           | Thermostat Name                                    | [Select Thermostat Name] | Thermostat      | Both                                  | No              | The Portable Comfort Control remote and Web Interface displays the name of the thermostat that you enter on this screen. |
| 110           | System Is Zoned                                    | No                       | No              | Both                                  | NO              | This ISU shows only at the initial setup. To view this setting again a default reset must be performed.                  |
| 120           | TSTAT Controls An<br>Equipment<br>Interface Module | Yes                      | No              | Both                                  |                 | This ISU shows only at the initial setup. To view this setting again a default reset must be performed.                  |
| 104           | Thermostat Type                                    | Programmable             | Programmable    | Both                                  | No              |                                                                                                    |
| 105           | Temperature Scale                                  | Celsius                  | Fahrenheit      | Both                                  | No              |                                                                                                    |

Table 2. Installer Setup (ISU) Table.

| ISU<br>Number | Installer Setup<br>Name | Zuba-Central Settings | FactoryDefault                                                                                                    | Residential,<br>Commercial<br>or Both | Requires<br>EIM | Notes                                                                                                    |
|---------------|-------------------------|-----------------------|----------------------------------------------------------------------------------------------------|---------------------------------------|-----------------|----------------------------------------------------------------------------------------------------|
| 106           | Outdoor Air<br>Sensor   | Yes                   | No                                                                                                    | Both                                  | No              | This ISU automatically defaults to Yes when a<br>Wireless Outdoor Sensor is connected.<br>An Outdoor Sensor is required to set the<br>following ISUs:<br>ISU 312 Outdoor Temperature Lockouts (Heat<br>Pump Lockout and Backup Heat Lockout)<br>ISU 405 Outdoor Temperature used with<br>Minimum Heat Recovery Ramp Rate<br>ISU 406 Outdoor Temperature used with<br>Maximum Heat Recovery Ramp Rate<br>ISU 407 Outdoor Temperature used with<br>Minimum Cool Recovery Ramp Rate<br>ISU 408 Outdoor Temperature used with<br>Maximum Cool Recovery Ramp Rate<br>ISU 408 Outdoor Temperature used with<br>Maximum Cool Recovery Ramp Rate<br>ISU 805 Humidification - Window Protection<br>ISU 1013 Low Outdoor Temperature<br>Ventilation Lockout<br>ISU 1013 High Outdoor Temperature<br>Ventilation Lockout<br>ISU 1013 High Outdoor Dew Point Ventilation<br>Lockout (requires Wireless Outdoor Sensor) |
| 200           | Heating System          | Heat Pump             | Conv. Forced<br>Air                                                                                                    | Both                                  | No              |                                                                                                    |
| 201           | Heating<br>Equipment    | Air to Air Heat Pump  | Air to Air Heat<br>Pump                                                                                                    | Both                                  | No              | This ISU is not displayed when ISU 200<br>Heating System is set to <b>Conv. Forced Air,</b><br><b>Radiant Heat, Other</b> or <b>None (Cool Only)</b> .<br>See "Geothermal Radiant Heat" beginning on<br>page 78.                                                                                                    |
| 206           | Reversing Valve         | B (O/B on Heat)       | O/B on Cool                                                                                                    | Both                                  | No              | Only displayed if the equipment type is Air to<br>Air Heat Pump, Geothermal or Geothermal<br>Radiant.                                                                                                    |
| 207           | Compressor<br>Stages    | 2                     | 1 if ISU 101 is<br>Residential<br>2 if ISU 101 is<br>Commercial                                                                        | Both                                  | No              | Conventional:<br>Cool Stage 3 and 4 are only available if ISU<br>101 is Commercial.<br>Cool Stage 3 and 4 must be wired to a<br>universal terminal (U1, U2 or U3).<br>Heat Pumps:<br>Maximum of 2 Compressor Stages for heat<br>pump systems.                                                                                                    |
| 207           | Backup Heat<br>Stages   | 2                     | Default is 1<br>stage if ISU<br>101 Application<br>is Residential<br>Default is 2<br>stages if ISU<br>101 Application<br>is Commercial | Both                                  | No              | Maximum of 3 Heat Stages for conventional<br>systems.<br>Maximum of 2 Backup Heat Stages for<br>systems with more than 1 heating equipment<br>type.<br>Select one if aux. heat is a single stage<br>electric heater or hydronic heat.                                                                                                    |

| ISU<br>Number | Installer Setup<br>Name        | Zuba-Central Settings | Factory Default                                                                      | Residential,<br>Commercial<br>or Both | Requires<br>EIM | Notes                                                                                                    |
|---------------|--------------------------------|-----------------------|--------------------------------------------------------------------------------------|---------------------------------------|-----------------|----------------------------------------------------------------------------------------------------|
| 218           | Backup Heat Type               | Electric              | Electric                                                                             | Both                                  | No              | This ISU is only displayed when ISU 201<br>Heating Equipment is <b>Air to Air Heat Pump</b> ,<br><b>Geothermal</b> or <b>Geothermal Radiant</b> and there<br>is at least one stage of backup heat.                                                                                                    |
| 300           | System<br>Changeover           | Automatic             | Manual:<br>if ISU 101 is<br>Residential<br>Automatic:<br>if ISU 101 is<br>Commercial | Both                                  | No              | Manual: The user must select heating or<br>cooling as needed to maintain the desired<br>indoor temperature.Automatic: The user has the option to select<br>Auto for the system setting. In Auto mode, the<br>thermostat controls heating and cooling<br>equipment as needed to maintain the desired<br>indoor temperature.                                                                                                    |
| 300           | Auto Changeover<br>Deadband    | 1.5°C ( 2° F)         | 3° F                                                                                 | Both                                  | No              | This ISU is only displayed when ISU 300 is set<br>to <b>Automatic</b> .<br>Deadband is the minimum separation between<br>heat and cool settings when the thermostat is<br>setup for Auto Changeover. For example, if the<br>deadband is set to 3° F and the cool setpoint<br>is 75° F, the warmest heat setpoint allowed<br>would be 72° F. If the heat setpoint allowed<br>would be 72° F. If the heat setpoint is adjusted<br>above 72° F, it will automatically adjust the<br>cooling setpoint higher to maintain the 3° F<br>deadband.<br>When ISU 907 or ISU 910 (Dehum Over<br>Cooling Limit) is set to 1, 2, 3, 4 or 5 F, the<br>thermostat will not show the full Deadband<br>range. For example, if you set a Deadband of 3<br>F and an Over Cooling Limit of 2 F, the<br>minimum Deadband that you can select will<br>be 5 F. This prevents the heating system from<br>turning on when the thermostat over cools to<br>reach the dehumidification setting. |
| 301           | Control Options                | Advanced Options      | Basic Options                                                                        | Both                                  | No              | <ul> <li>Basic Options: The Installer Setup displays basic temperature control options which include Backup Heat Droop, Backup Heat Upstage Timer, Outdoor Temperature Lockouts and Cycle Rate settings per stage.</li> <li>Note: Outdoor Temperature Lockouts only apply to Heat Pump applications.</li> <li>Advanced Options: The Installer Setup displays both Basic and Advanced Options. Advanced temperature control options include Finish With High Cool Stage, Finish With High Heat Stage, and Temperature Differential settings between all stages.</li> </ul>                                                                                                    |
| 302           | Finish With High<br>Cool Stage | Νο                    | No                                                                                   | Both                                  | No              | ISU 301 Control Options must be set to<br>Advanced to view or adjust Finish With High<br>Cool Stage.<br>This ISU is only displayed when the<br>thermostat is set for 2 or more cool stages.<br>When set to <b>Yes</b> , this feature keeps the high<br>stage of the cooling equipment running until<br>the desired setpoint is reached.                                                                                                    |

| ISU<br>Number | Installer Setup<br>Name                                                                                               | Zuba-Central<br>Settings | Factory<br>Default | Residential,<br>Commercial<br>or Both | Requires<br>EIM | Notes                                                                                                    |
|---------------|----------------------------------------------------------------------------------------------------|--------------------------|--------------------|---------------------------------------|-----------------|----------------------------------------------------------------------------------------------------|
| 302           | Finish With High<br>Heat Stage                                                                                        | No                       | No                 | Both                                  | No              | ISU 301 Control Options must be set to<br>Advanced to view or adjust Finish With High<br>Heat Stage.<br>This ISU is only displayed when the<br>thermostat is set for 2 or more heat stages.<br>When set to Yes, this feature keeps the high<br>stage of the heating equipment running until<br>the desired setpoint is reached.                                                                                                    |
| 303           | Cool Differential<br>Stage 2                                                                                          | Comfort                  | Comfort            | Both                                  | No              | ISU 301 Control Options must be set to<br><b>Advanced</b> to view or adjust this ISU.<br>This ISU is only displayed when the<br>thermostat is set to 2 cool stages.<br>The indoor temperature must rise to the<br>selected differential setting before the<br>thermostat turns on the stage of cooling. For<br>example, if stage 2 is set to 2° F (1.0° C), the<br>indoor temperature must be 2° F (1.0° C)<br>away from the setpoint before stage 2 turns<br>on. When set to <b>Comfort</b> , the thermostat uses<br>the stage of cooling as needed to keep the<br>indoor temperature within 1° F (0.5° C)<br>degree of the setpoint.                                                                             |
| 306           | Compressor Heat<br>Diff. Stage 2                                                                                      | Comfort                  | Comfort            | Both                                  | No              | ISU 301 Control Options must be set to<br>Advanced to view or adjust this ISU.<br>This ISU is only displayed if ISU 201 Heating<br>Equipment is Air to Air Heat Pump,<br>Geothermal or Geothermal Radiant and there<br>are 2 compressor stages.<br>The indoor temperature must drop to the<br>selected differential setting before the<br>thermostat will turn on the stage of heating.<br>For example, if stage 2 is set to 2° F (1.0° C),<br>the indoor temperature must be 2° F (1.0° C)<br>away from the setpoint before stage 2 turns<br>on. When set to Comfort, the thermostat will<br>use the stage of heating as needed to keep the<br>indoor temperature within 1° F (0.5° C)<br>degree of the setpoint. |
| 309           | Backup Heat<br>Droop Stage 1<br>Note: "Stage 1" is<br>not displayed if<br>there is only 1<br>stage of Backup<br>Heat. | Comfort                  | Comfort            | Both                                  | No              | A backup heat droop can be set on any system<br>that has more than one heating equipment<br>type.<br>2.0° F to 15.0° F from setpoint (in 0.5° F increments)<br>The <b>Comfort</b> setting is NOT available for Dual<br>Fuel systems. For example, Heat Pumps with<br>Gas Forced Air.                                                                                                    |

| ISU<br>Number | Installer Setup<br>Name                                                                                         | Zuba-Central Settings                                                                                                    | Factory<br>Default | Residential,<br>Commercial<br>or Both | Requires<br>EIM | Notes                                                                                                    |
|---------------|----------------------------------------------------------------------------------------------------|----------------------------------------------------------------------------------------------------|--------------------|---------------------------------------|-----------------|----------------------------------------------------------------------------------------------------|
| 309           | Backup Heat<br>Droop Stage 2                                                                                    | Comfort                                                                                                    | Comfort            | Both                                  | No              | ISU 301 Control Options must be set to<br>Advanced to view or adjust Backup Heat<br>Droop Stage 2.<br>This ISU is only displayed if there are 2<br>backup heat stages.<br>The indoor temperature must drop to the<br>selected droop setting before the thermostat<br>will turn on backup heat stage 2. For example,<br>if backup heat stage 2 is set to 2° F (1.0° C),<br>the indoor temperature must be 2° F (1.0° C),<br>the indoor temperature must be 2° F (1.0° C)<br>away from the setpoint before backup heat<br>stage 2 turns on. When set to Comfort, the<br>thermostat will use backup heat stage 2 as<br>needed to keep the indoor temperature within<br>1° F (0.5° C) degree of the setpoint. |
| 312           | Outdoor Lockout<br>HeatPump                                                                                     | Off                                                                                                    | Off<br>(See Notes) | Both                                  | No              | ISU 312 Heat Pump Outdoor Lockout requires<br>an outdoor sensor.<br>Default is 40 F if ISU 201 Heating Equipment<br>is <b>Air to Air Heat Pump</b> and ISU 218 Backup<br>Heat Type is <b>Gas/Oil</b> .<br>Default is Off if ISU 201 Heating Equipment is<br><b>Air to Air Heat Pump</b> and ISU 218 Backup<br>Heat Type is <b>Electric</b> .<br>Default is Off if ISU 201 Heating Equipment is<br><b>Geothermal</b> or <b>Geothermal Radiant</b> .<br>Heat Pump Outdoor Lockout is optional for<br>any type of heat pump (Air to Air Heat Pump,<br>Geothermal Heat Pump or Geothermal<br>Radiant Heat).<br>See "Heat pump with outdoor temperature<br>lockouts" beginning on page 78.                     |
| 312           | Outdoor Lockout<br>Backup Heat                                                                                  | -9.5°C<br>This setting prevents the aux.<br>heat from coming on when the<br>outdoor temp. is higher than<br>-9.5°C.<br>Some applications may require a<br>higher or lower setting | Off                | Both                                  | No              | ISU 312 Backup Heat Outdoor Temperature<br>Lockout requires an outdoor sensor.<br>This ISU is only displayed if ISU 201 Heating<br>Equipment is <b>Air to Air Heat Pump</b> ,<br><b>Geothermal or Geothermal Radiant</b> and ISU<br>219 External fossil fuel kit is set to <b>No</b> .<br>See "Heat pump with outdoor temperature<br>lockouts" beginning on page 78.                                                                                                    |
| 314           | Compressor<br>Cycles Per Hour<br>Stage 1<br>Note: "Stage 1" is<br>not displayed if<br>there is only 1<br>stage. | 3 СРН                                                                                                    | 3                  | Both                                  | No              | This ISU is only displayed when ISU 207 Cool<br>/ Compressor Stages is set to 1 stage.<br>Cycle rate limits the maximum number of<br>times the system can cycle in a 1 hour period<br>measured at a 50% load. For example, when<br>set to 3 CPH, at a 50% load, the most the<br>system will cycle is 3 times per hour (10<br>minutes on, 10 minutes off). The system<br>cycles less often when load conditions are<br>less than or greater than a 50% load.                                                                                                    |

| ISU<br>Number | Installer Setup<br>Name                                                                                          | Zuba-Central Settings | Factory<br>Default                          | Residential,<br>Commercial<br>or Both | Requires<br>EIM | Notes                                                                                                    |
|---------------|----------------------------------------------------------------------------------------------------|-----------------------|---------------------------------------------|---------------------------------------|-----------------|----------------------------------------------------------------------------------------------------|
| 314           | Compressor<br>Cycles Per Hour<br>Stage 2                                                                         | 3 СРН                 | 3                                           | Both                                  | No              | This ISU is only displayed when ISU 207 Cool<br>/ Compressor Stages is set to 2 stages.<br>Cycle rate limits the maximum number of<br>times the system can cycle in a 1 hour period<br>measured at a 50% load. For example, when<br>set to 3 CPH, at a 50% load, the most the<br>system will cycle is 3 times per hour (10<br>minutes on, 10 minutes off). The system<br>cycles less often when load conditions are<br>less than or greater than a 50% load.                                                                                                    |
| 316           | Backup Heat<br>Cycles Per Hour<br>Stage 1<br>Note: "Stage 1" is<br>not displayed if<br>there is only 1<br>stage. | 9 CPH                 | Electric =<br>9 CPH<br>Gas / Oil =<br>5 CPH | Both                                  | No              | This ISU is only displayed when ISU 207 or<br>213 Backup Heat Stages is set to 1 stage.<br>Cycle rate limits the maximum number of<br>times the system can cycle in a 1 hour period<br>measured at a 50% load. For example, when<br>set to 3 CPH, at a 50% load, the most the<br>system will cycle is 3 times per hour (10<br>minutes on, 10 minutes off). The system<br>cycles less often when load conditions are<br>less than or greater than a 50% load. The<br>recommended cycle rate settings are below<br>for each heating equipment type:<br>Standard Efficiency Gas Forced Air = 5 CPH<br>High Efficiency Gas Forced Air = 3 CPH<br>Oil Forced Air = 5 CPH<br>Electric Forced Air = 9 CPH<br>Hot Water Fan Coil = 3 CPH<br>Hot Water Radiant Heat = 3 CPH<br>Geothermal Radiant Heat = 3 CPH<br>Steam = 1 CPH<br>Gravity = 1 CPH  |
| 316           | Backup Heat<br>Cycles Per Hour<br>Stage 2                                                                        | 9 CPH                 | Electric =<br>9 CPH<br>Gas / Oil =<br>5 CPH | Both                                  | No              | This ISU is only displayed when ISU 207 or<br>213 Backup Heat Stages is set to 2 stages.<br>Cycle rate limits the maximum number of<br>times the system can cycle in a 1 hour period<br>measured at a 50% load. For example, when<br>set to 3 CPH, at a 50% load, the most the<br>system will cycle is 3 times per hour (10<br>minutes on, 10 minutes off). The system<br>cycles less often when load conditions are<br>less than or greater than a 50% load. The<br>recommended cycle rate settings are below<br>for each heating equipment type:<br>Standard Efficiency Gas Forced Air = 5 CPH<br>High Efficiency Gas Forced Air = 3 CPH<br>Oil Forced Air = 5 CPH<br>Electric Forced Air = 9 CPH<br>Hot Water Fan Coil = 3 CPH<br>Hot Water Radiant Heat = 3 CPH<br>Geothermal Radiant Heat = 3 CPH<br>Steam = 1 CPH<br>Gravity = 1 CPH |

| ISU<br>Number | Installer Setup<br>Name          | Zuba-Central Settings | Factory<br>Default | Residential,<br>Commercial<br>or Both | Requires<br>EIM | Notes                                                                                                    |
|---------------|----------------------------------|-----------------------|--------------------|---------------------------------------|-----------------|----------------------------------------------------------------------------------------------------|
| 324           | Compressor Off<br>Time           | Off                   | 5 minutes          | Both                                  | No              | The thermostat has a built in compressor<br>protection (minimum off timer) that prevents<br>the compressor from restarting too early after<br>a shutdown. The minimum-off timer is<br>activated after the compressor turns off.                                                                                                    |
|               |                                  |                       |                    |                                       |                 | If there is a call during the minimum-off timer,<br>the thermostat shows "Wait" in the display.                                                                                                    |
| 326           | Extended Fan Run<br>Time in Cool | off                   | 0 seconds          | Both                                  | No              | After the call for cooling ends, the thermostat keeps the fan on for the selected amount of time for increased efficiency. This may re-<br>introduce humidity into the living space.                                                                                                    |
| 326           | Extended Fan Run<br>Time in Heat | off                   | 0 seconds          | Both                                  | No              | After the call for heating ends, the thermostat keeps the fan on for the selected amount of time for increased efficiency.                                                                                                    |
| 400           | Scheduled<br>Periods             | 4 periods per day     | 4 periods/day      | Both                                  | No              | Residential:<br>4 Periods = Wake, Leave, Return, Sleep<br>2 Periods = Wake, Sleep<br>Commercial:<br>4 Periods = Occupied 1, Unoccupied 1,<br>Occupied 2, Unoccupied 2<br>2 Periods = Occupied 1, Unoccupied 1                                                                                                    |
| 409           | Adaptive Recovery                | Yes                   | Yes                | Residential                           | No              | No: The system will begin heating or cooling<br>recovery at the scheduled time.<br>Yes: The thermostat will begin heating or<br>cooling recovery early to ensure that the<br>temperature is reached at the scheduled time.<br>The thermostat will adjust the start time of the<br>equipment based on how quickly the<br>scheduled temperature was reached on<br>previous days. See page 71 for more<br>information on Adaptive Intelligent Recovery. |
| 410           | Minimum Cool<br>Setpoint         | 19° C                 | 50° F              | Both                                  | No              | The user cannot set the temperature below this level.                                                                                                    |
| 410           | Maximum Heat<br>Setpoint         | 28° C                 | 90° F              | Both                                  | No              | The user cannot set the temperature above this level.                                                                                                    |
| 411           | KeypadLockout                    | Unlocked              | Unlocked           | Both                                  | No              | Unlocked: User has access to all thermostat<br>settings.<br>Partially Locked: User can modify only<br>temperature settings.<br>Fully Locked: User cannot modify any<br>settings.                                                                                                    |
| 500           | Wired Sensor on<br>S Terminals   | Yes                   | No                 | Both                                  | No              | This ISU is only displayed if an S1–S4<br>terminal is available.                                                                                                    |
| 500           | Wired Remote<br>Indoor Sensor    | Νο                    | No                 | Both                                  | No              | The thermostat will not display the <b>Wired</b><br><b>Remote Indoor Sensor</b> option if 6 wireless<br>indoor air sensors are already connected to<br>the thermostat. If you have a wired Indoor Air<br>Temperature network (1, 4, 9 etc), the<br>thermostat will allow up to 5 wireless indoor<br>air sensors.                                                                                                    |
| 500           | Wired Outdoor<br>Sensor          | Yes                   | No                 | Both                                  | No              | The thermostat will not display the <b>Wired</b><br><b>Outdoor Sensor</b> option if a wireless outdoor<br>air sensor is already connected to the<br>thermostat.                                                                                                    |

| ISU<br>Number | Installer Setup<br>Name                                                                 | Zuba-Central Settings | Factory<br>Default | Residential,<br>Commercial<br>or Both | Requires<br>EIM | Notes                                                                                                    |
|---------------|-----------------------------------------------------------------------------------------|-----------------------|--------------------|---------------------------------------|-----------------|----------------------------------------------------------------------------------------------------|
| 505           | Outdoor Sensor<br>EIM Terminal                                                          | S1                    | None               | Both                                  | No              | Select the terminals wired to the Outdoor<br>Sensor.<br>Number of Sensor Inputs:                                                                                                    |
| 500           | Wired Return<br>Sensor                                                                  | No                    | No                 | Both                                  | Yes             | The thermostat will not display the <b>Wired</b><br><b>Return Sensor</b> option if there is no fan in the<br>system.                                                                                                    |
| 500           | Wired Discharge<br>Sensor                                                               | No                    | No                 | Both                                  | No              | The thermostat will not display the <b>Wired</b><br><b>Discharge Sensor</b> option if there is no fan in<br>the system.                                                                                                    |
| 600           | Dry Contact<br>Device on S<br>Terminals                                                 | Νο                    | No                 | Both                                  | Yes             | Dry Contact Alerts and Remote Setback<br>require an Equipment Interface Module. This<br>ISU is only displayed if an S1-S4 terminal is<br>available.<br>See "Dry Contact Alerts" beginning on<br>page 74 and "Remote Setback (Commercial<br>Use)" beginning on page 105. |
| 700           | Filter Type                                                                             | Media                 | Media              | Both                                  | No              |                                                                                                    |
| 702           | Number of Air<br>Filters                                                                | 1                     | 1                  | Both                                  | No              |                                                                                                    |
| 711           | Air Filter 1<br>Reminder<br>Note: "1" is not<br>displayed if there<br>is only 1 filter. | Run Time:<br>90 days  | Off                | Both                                  | No              |                                                                                                    |
| 800           | Humidifier Type                                                                         | None                  | None               | Both                                  | No              |                                                                                                    |
| 810           | Humidifier Pad<br>Reminder                                                              | Off                   | Off                | Both                                  | No              | This ISU is only displayed if ISU 800<br>Humidifier Type is Bypass or Fan Pwrd.<br>Run Time Days are not shown if ISU 800<br>Humidifier Type is set to None.                                                                                                    |
| 900           | Dehumidification<br>Equipment                                                           | None                  | None               | Both                                  | No              | See "Dehumidification - Residential"<br>beginning on page 83 or "Dehumidification -<br>Commercial" beginning on page 87.                                                                                                    |

| ISU<br>Number | Installer Setup<br>Name         | Zuba-Central Settings                                | Factory<br>Default | Residential,<br>Commercial<br>or Both | Requires<br>EIM | Notes                                                                                                    |
|---------------|---------------------------------|------------------------------------------------------|--------------------|---------------------------------------|-----------------|----------------------------------------------------------------------------------------------------|
| 921           | Dehumidifier Filter<br>Reminder | Off                                                  | Off                | Both                                  | No              |                                                                                                    |
| 1000          | Ventilation Type                | None                                                 | None               | Both                                  | No              | None: The thermostat does not control<br>ventilation.<br>ERV/HRV: The thermostat controls an Energy<br>Recovery Ventilator or Heat Recovery<br>Ventilator for ventilation.<br>Passive (Fan Only): The thermostat turns on<br>the fan for ventilation.<br>Fresh Air Damper: The thermostat turns on<br>the fan and opens a fresh air damper for<br>ventilation.                                                                                                    |
| 1017          | Ventilator Filter<br>Reminder   | Off                                                  | Off                | Both                                  | No              | Ventilator Filter Cleaning Reminder                                                                                                    |
| 1100          | Number of UV<br>Devices         | 0                                                    | 0                  | Both                                  | No              | Press the up/down arrows to select the<br>number of UV devices installed in the system.<br>Some systems may have two UV devices, one<br>for the A-Coil and another for Air Treatment. A<br>replacement reminder can be setup for each<br>one. Select 0 if no UV devices are installed.                                                                                                    |
| 1200          | Custom<br>Reminders             | View / Edit Custom Reminders<br>Add Custom Reminders | None               | Both                                  | No              | See "Customizable Reminders" beginning on page 96.                                                                                                    |
| 28            | Backlighting                    | On Demand                                            | On Demand          | Both                                  | No              | Select Continuous or On Demand<br>backlighting. Select Continuous backlighting if<br>you would like the backlight to be on all the<br>time (C wire is required for Continuous<br>backlighting).<br>Select On Demand backlighting if you would<br>like the backlight to only turn on after a key<br>press. After you complete your changes, the<br>screen stays lit for 16 seconds if the<br>thermostat is battery powered only or it stays<br>lit for 45 seconds if the thermostat is system<br>powered (C wire). |
| 1400          | Clock Format                    | 12 hour                                              | 12                 | Both                                  | No              |                                                                                                    |
| 1401          | Daylight Saving<br>Time         | On                                                   | On                 | Both                                  | No              | Set to Off in areas that do not follow Daylight Saving Time.                                                                                                    |
| 1402          | Indoor<br>Temperature<br>Offset | 0.0°                                                 | 0° F               | Both                                  | No              | 0° F - No difference in displayed temperature<br>and the actual room temperature.<br>The thermostat displays up to 3°F (1.5°C)<br>lower or higher than the actual measured<br>temperature.                                                                                                    |
| 1402          | Indoor Humidity<br>Offset       | 0%                                                   | 0%                 | Both                                  | No              | 0% - No difference in displayed humidity and<br>the actual room humidity.<br>The thermostat displays up to 12% lower or<br>higher than the actual measured humidity.                                                                                                    |

| ISU<br>Number | Installer Setup<br>Name  | Zuba-Central Settings  | Factory<br>Default | Residential,<br>Commercial<br>or Both | Requires<br>EIM | Notes                                                                                                    |
|---------------|--------------------------|------------------------|--------------------|---------------------------------------|-----------------|----------------------------------------------------------------------------------------------------|
| 1404          | Alert Light<br>Indicator | On                     | On                 | Both                                  | No              | The thermostat has a built in light indicator.<br>When an alert is active, the light will be on<br>continuous if the thermostat is powered with<br>24 VAC (C wire) or it will flash if the<br>thermostat is powered with batteries only. The<br>light also turns on when the system setting is<br>set to Em Heat.<br>Select On to use the light indicator or select<br>Off to turn off the light. |
| 1500          | Dealer Name              | [Dealer Name]          | None               | Both                                  | No              | Dealer information is displayed to the user<br>when an alert is active and the user can<br>access this information by selecting "Dealer<br>Information" in the Menu.                                                                                                    |
| 1500          | Dealer Phone             | [Dealer Phone]         | None               | Both                                  | No              |                                                                                                    |
| 1501          | Dealer Email<br>Address  | [Dealer Email Address] | None               | Both                                  | No              |                                                                                                    |
| 1501          | Dealer Website           | [Dealer Website]       | None               | Both                                  | No              |                                                                                                    |
| 1502          | Dealer Message           | [Dealer Message]       | None               | Both                                  | No              |                                                                                                    |